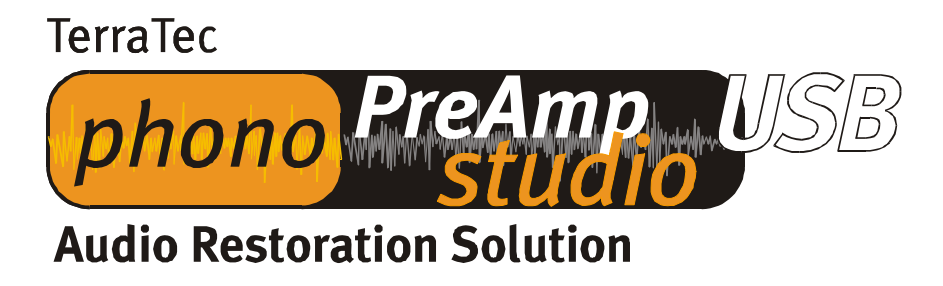

Manual de instalación (español)

Última actualización: 10.07.03

## Instrucciones de instalación para Windows 98 SE

Para que funcione el estudio Phono PreAmp USB no es necesario un controlador especial. Únicamente son necesarios los controladores USB estándar ya integrados en el sistema operativo. Sólo es necesario que siga unos pasos para empezar a utilizar su estudio Phono PreAmp USB. Si no ha utilizado nunca antes dispositivos USB en su ordenador, tenga a mano el CD Windows 98 SE, ya que podría necesitarlo.

Inicie su ordenador como de costumbre. Con el ordenador en funcionamiento, conecte el cable facilitado en su estudio Phono PreAmp USB y el otro extremo en el conector USB de su ordenador. En el sistema Windows 98 SE aparece el "Asistente para agregar nuevo hardware". Confirme con "Siguiente".

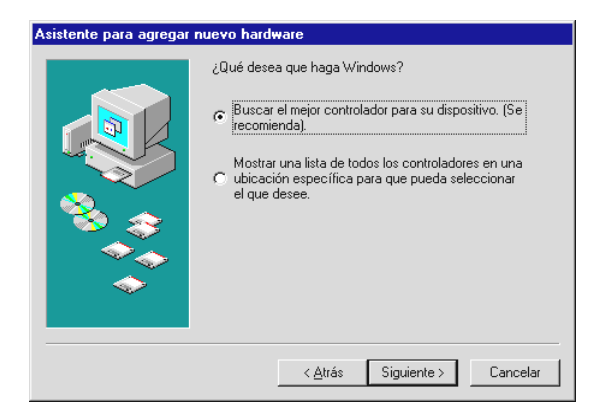

Deseleccione todos las casillas que pregunten sobre la posición del controlador (no escoja el CD que integramos, ya que no contiene NINGÚN controlador), el sistema operativo encuentra por sí solo el controlador USB estándar.

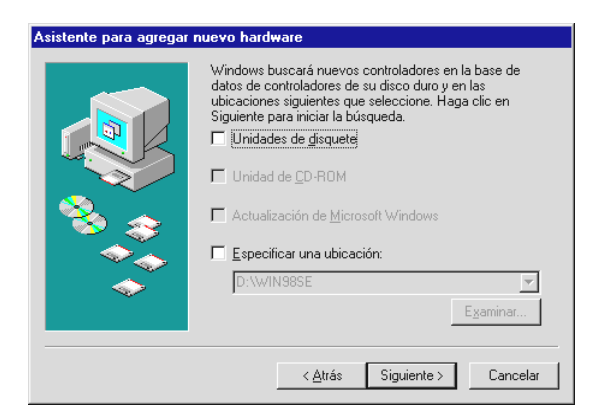

Puede suceder que sea necesario copiar varios archivos del sistema operativo y que deba introducir su CD de Windows en la unidad de disco. Introduzca el CD y confirme con "Siguiente". Confirme los siguientes mensajes tranquilamente con "Siguiente" y/o "Cancelar". El dispositivo está listo para funcionar.

Ahora puede comprobar en "Administrador de dispositivos" (Inicio\Configuración\Panel de control\Sistema – Administrador de dispositivos), si el dispositivo se ha instalado correctamente. Encontrará el dispositivo repetido dos veces, una vez en "Dispositivos de sonido, vídeo y juegos" y otra en "Controladores de bus serie universal".

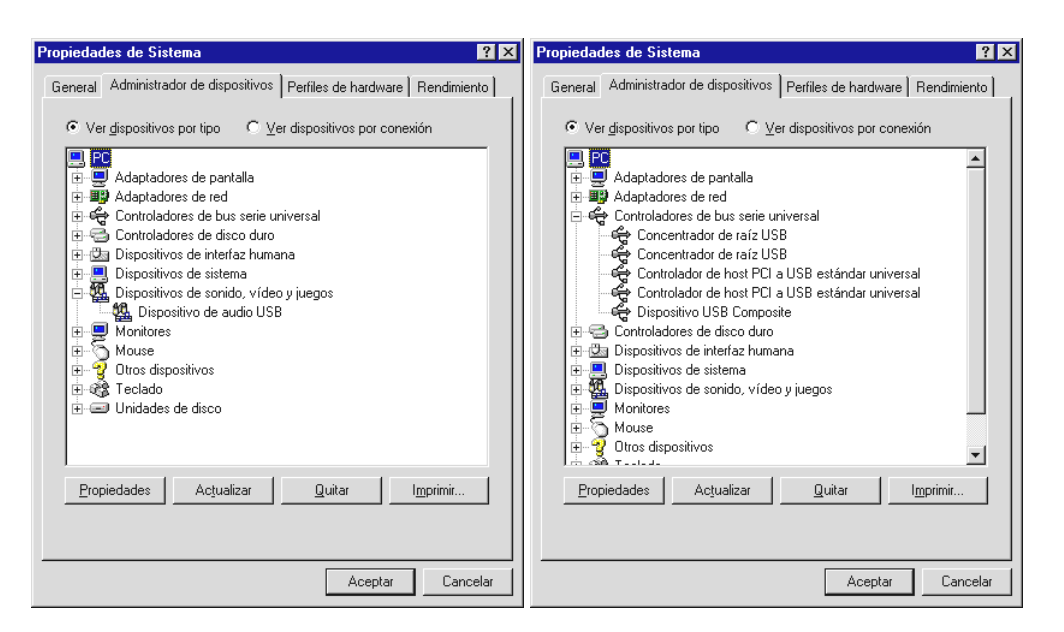

Ahora sólo le queda un último paso para poder realizar grabaciones con su nuevo estudio Phono PreAmp USB. Diríjase a "Propiedades de Multimedia" (Inicio\Configuración\Panel de control – Multimedia) y seleccione el "Dispositivo de audio USB" que desea para la grabación.

| Propiedades                             | de Multime                                                                                                    | dia                                                                                                    |                            |                                       |                                                 | ? ×              |
|-----------------------------------------|----------------------------------------------------------------------------------------------------|----------------------------------------------------------------------------------------------------|----------------------------|---------------------------------------|-------------------------------------------------|------------------|
| Sonido                                  | Vídeo                                                                                                    | MIDI                                                                                                    | 🗍 Música d                 | e CD   Dis                            | positivos                                       | I                |
| Barssie                                 | Ecolori<br>Distansivity on<br>Distansivity on<br>Distansivity on<br>Distansivity of<br>Distansivity of<br>Ecolority of the<br>Ecolority of the<br>Eco | efetialiato:<br>efectadició<br>efectadició<br>efect | BBC maintain               | ele a veraran<br>de <u>a v</u> eraran | मेन्द्र हुन्छ<br>सन्दर्भ हुन्छ<br>सन्दर्भ हुन्छ |                  |
| Grabació                                | in<br>Di <u>s</u> positivo p<br>Dispositivo c                                                                                                    | referido:<br>de audio L                                                                                                    | JSB                        |                                       | •                                               |                  |
| Para sel<br>avanzad                     | eccionar opcio<br>las, haga clic (                                                                                                    | ones<br>en:                                                                                                    | <u>P</u> ropiedad          | les avanza                            | adas                                            |                  |
| └── <u>U</u> sarsı<br>I✓ <u>M</u> ostra | ólo los disposit<br>r control del va                                                                                                    | ivos prefe<br>olumen en                                                                                                    | ridos.<br>1 la barra de ta | areas.                                |                                                 |                  |
|                                         |                                                                                                    |                                                                                                    | Aceptar                    | Cance                                 | elar                                            | Apli <u>c</u> ar |

Este paso es imprescindible si desea grabar con el estudio Phono PreAmp USB. El software proporcionado, Sound Rescue de Algorithmix, utilizará el dispositivo que haya seleccionado para realizar las grabaciones. Cuando quiera volver a utilizar la antigua tarjeta de sonido para realizar grabaciones, basta con anular este paso. Puede realizar este paso con el ordenador en funcionamiento sin ningún tipo de problemas.

## Instrucciones de instalación para Windows ME

Para que funcione el estudio Phono PreAmp USB no es necesario un controlador especial. Únicamente son necesarios los controladores USB estándar ya integrados en el sistema operativo. Sólo es necesario que siga unos sencillos pasos para empezar a utilizar su estudio Phono PreAmp USB.

Inicie su ordenador como de costumbre. Con el ordenador en funcionamiento, conecte el cable que se facilita en su estudio Phono PreAmp USB y el otro extremo en el conector USB de su ordenador. En el sistema Windows ME aparece el "Asistente para agregar nuevo hardware". Confirme con "Siguiente".

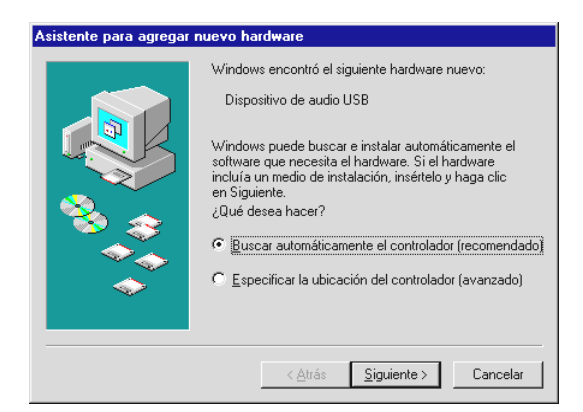

El sistema operativo encuentra el controlador USB estándar por sí solo. Puede suceder que sea necesario copiar varios archivos del sistema operativo y que deba introducir su CD de Windows en la unidad de disco. Introduzca el CD y confirme con "Siguiente". Confirme los siguientes mensajes tranquilamente con "Siguiente" y/o "Cancelar". El dispositivo está listo para funcionar.

Ahora puede comprobar en "Administrador de dispositivos" (Inicio\Configuración\Panel de control\Sistema – Administrador de dispositivos), si el dispositivo se ha instalado correctamente. Encontrará el dispositivo repetido dos veces, una vez en "Dispositivos de sonido, vídeo y juegos" y otra en "Controladores de bus serie universal".

Ahora sólo le queda un último paso para poder realizar grabaciones con su nuevo estudio Phono PreAmp USB. Diríjase a "Propiedades de Multimedia" (Inicio\Configuración\Panel de control – Multimedia) y seleccione el "Dispositivo de audio USB" que desea para la grabación.

| Propiedades de Sonidos y Multimedia 🔹 🔋                                           |
|-----------------------------------------------------------------------------------|
| Sonidos Audio Voz Dispositivos                                                    |
| Reproducción deleccadado<br>Reproducción deleccadado<br>Disposición o preferendo: |
| B Bispolisivo dela vadidi bi 198 B                                                |
| Viylolueren AAstarzatalo<br>Viylolueren AAstarzatalo                              |
| Grabación de sonido                                                               |
| Dispositivo pre <u>f</u> erido:                                                   |
| Dispositivo de audio USB                                                          |
| V <u>o</u> lumen Ava <u>n</u> zado                                                |
| Reproducción de música MIDI                                                       |
| Disposi <u>t</u> ivo preferido:                                                   |
| Sintetizador SW Microsoft GS Wa                                                   |
| Vojumen Agerca de                                                                 |
| ✓ Usar sólo los dispositivos preferidos                                           |
| Aceptar Cancelar Apli <u>c</u> ar                                                 |

Este paso es imprescindible si desea grabar con el estudio Phono PreAmp USB. El software proporcionado, Sound Rescue de Algorithmix, utilizará el dispositivo que haya seleccionado para realizar las grabaciones. Cuando quiera volver a utilizar la antigua tarjeta de sonido para realizar grabaciones, basta con anular este paso. Puede realizar este paso con el ordenador en funcionamiento sin ningún tipo de problemas.

## Instrucciones de instalación para Windows 2000

Para que funcione el estudio Phono PreAmp USB no es necesario un controlador especial. Únicamente son necesarios los controladores USB estándar ya integrados en el sistema operativo. Sólo es necesario que siga unos pasos para empezar a utilizar su estudio Phono PreAmp USB.

Inicie su ordenador como de costumbre. Con el ordenador en funcionamiento, conecte el cable que se facilita en su estudio Phono PreAmp USB y el otro extremo en el conector USB de su ordenador. El sistema operativo abre el estudio Phono PreAmp USB por sí solo.

En "Administrador de dispositivos" (Inicio\Configuración\Panel de control\Sistema – Hardware – Administrador de dispositivos) puede comprobar si el dispositivo se ha instalado correctamente. Encontrará el dispositivo repetido dos veces, una vez en "Dispositivos de sonido, vídeo y juegos" y otra en "Controladores de bus serie universal".

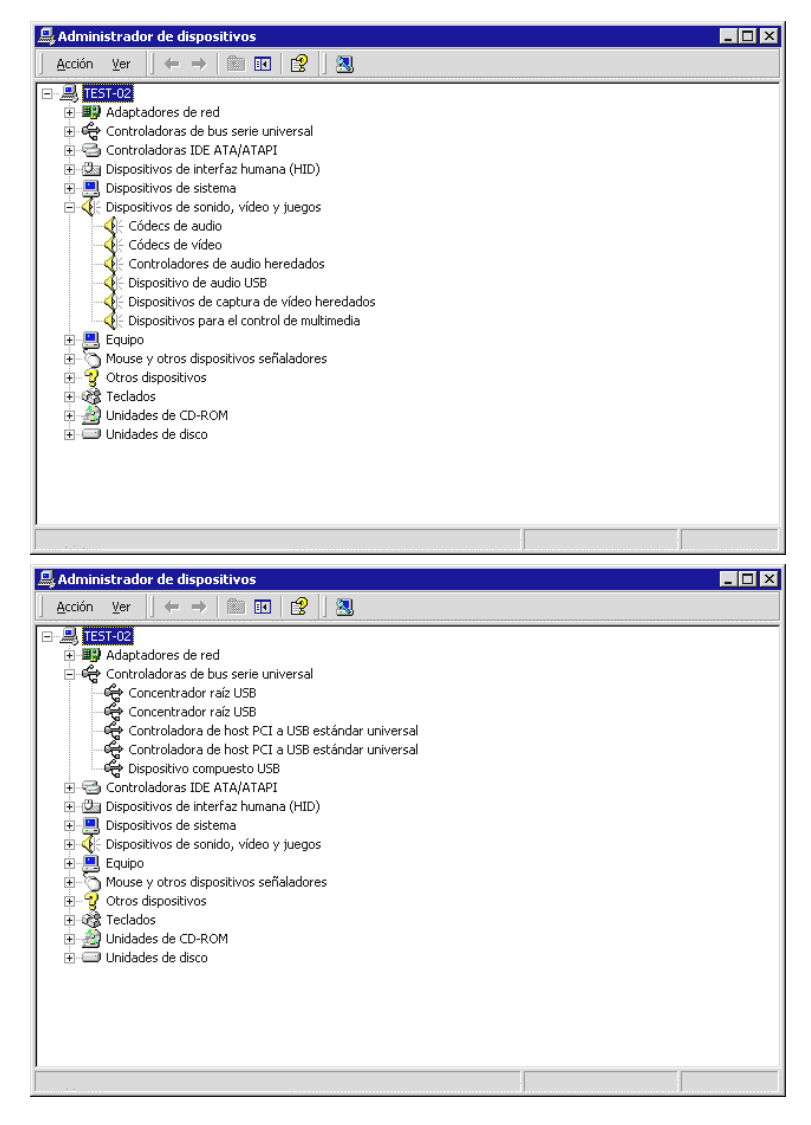

Ahora sólo le queda un último paso para poder realizar grabaciones con su nuevo estudio Phono PreAmp USB. Diríjase a "Propiedades de Sonidos y Multimedia" (Inicio\Configuración\Panel de control – Propiedades de Sonidos y Multimedia – Audio) y seleccione el "Dispositivo de audio USB" que desea para la grabación.

| opiedades d          | le Sonidos y                                                                                                    | multin         | nedia                                   |                   | ? ×    |  |
|----------------------|----------------------------------------------------------------------------------------------------|----------------|-----------------------------------------|-------------------|--------|--|
| Sonidos              | Audio                                                                                                    | Hardwa         | are                                     |                   |        |  |
|                      | sia)gelaldid<br>Mostangelaldid<br>Mostangelaldid<br>Mostangelaldid<br>Mostangelaldidididididididididididididididididid | atat:<br>atat: |                                         |                   |        |  |
|                      |                                                                                                    |                | Volcione<br>Zolcione                    |                   |        |  |
| Grabación            | de sonido                                                                                                    |                |                                         |                   |        |  |
| - 🖉 . Di             | ispositivo pre <u>f</u>                                                                                                | erido:         | er e se e se e se e se e se e se e se e | ter servere en    | <br>   |  |
| <b>~</b> %   D       | ispositivo de                                                                                                    | audio US       | βB                                      |                   |        |  |
|                      |                                                                                                    | •••••          | V <u>o</u> lumen                        | Avan <u>z</u> ado |        |  |
| Reproduce            | ción de músic                                                                                                    | a MIDI —       |                                         |                   |        |  |
| Di 🖷                 | ispositivo pref                                                                                                    | erido:         |                                         |                   |        |  |
| S ( S                | Sint. SW de tabla de ondas GS                                                                                          |                |                                         |                   |        |  |
|                      | ••••••                                                                                                    |                | Volume <u>n</u>                         | Acerca <u>d</u> e |        |  |
| 🔲 U <u>s</u> ar sólo | o dispositivos                                                                                                    | preferido      | s                                       |                   |        |  |
|                      | 🛛 A                                                                                                    | ceptar         | . Cance                                 | lar Ap            | igar , |  |

Este paso es imprescindible si desea grabar con el estudio Phono USB PreAmp. El software proporcionado, Sound Rescue de Algorithmix, utilizará el dispositivo que haya seleccionado para realizar las grabaciones. Cuando quiera volver a utilizar la antigua tarjeta de sonido para realizar grabaciones, basta con anular este paso. Puede realizar este paso con el ordenador en funcionamiento sin ningún tipo de problemas.

## Instrucciones de instalación para Windows XP

Para que funcione el estudio Phono PreAmp USB no es necesario un controlador especial. Únicamente son necesarios los controladores USB estándar ya integrados en el sistema operativo. Sólo es necesario que siga unos pasos para empezar a utilizar su Phono PreAmp USB.

Inicie su ordenador como de costumbre. Con el ordenador en funcionamiento, conecte el cable que se facilita en su Phono PreAmp USB y el otro extremo en el conector USB de su ordenador. El sistema operativo abre el estudio Phono PreAmp USB por sí solo.

En "Propiedades de Sistema" (Inicio\Configuración\Panel de control - cambiar a vista clásica-\Sistema - Hardware – Administrador de dispositivos) puede comprobar si el dispositivo se ha instalado correctamente. Encontrará el dispositivo repetido dos veces, una vez en "Dispositivos de sonido, vídeo y juegos" y otra en "Controladores de bus serie universal".

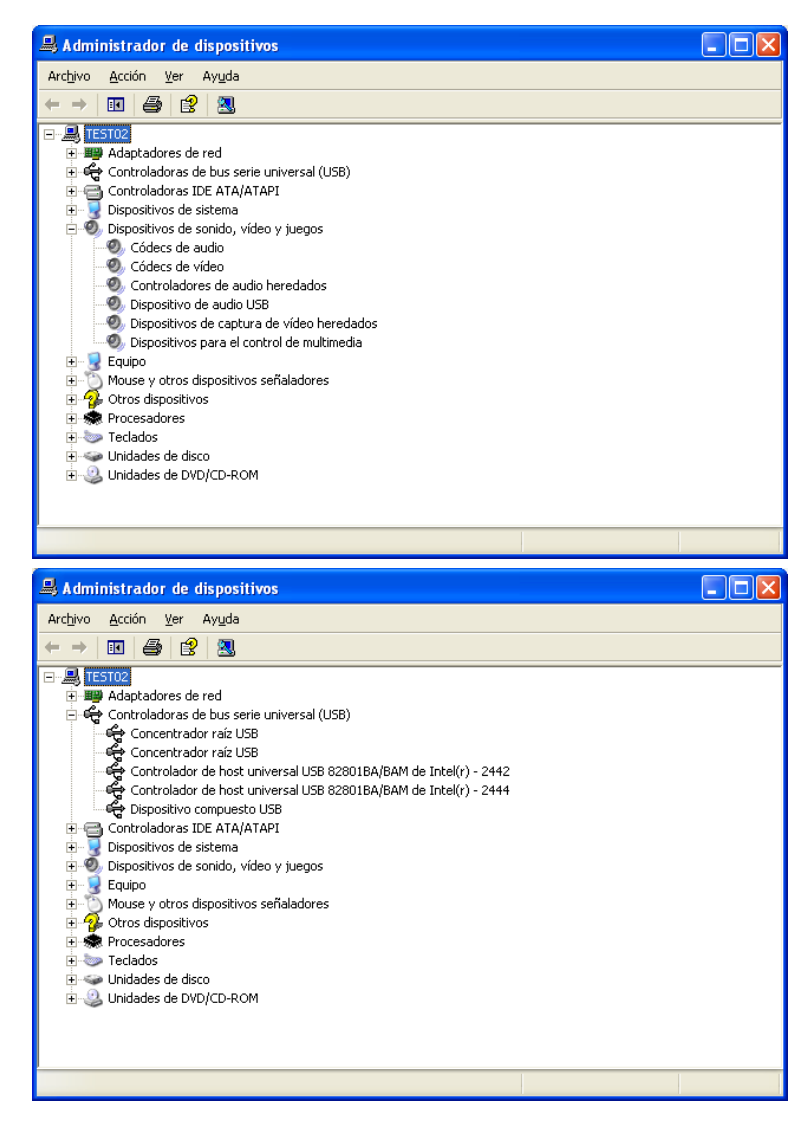

Ahora sólo le queda un último paso para poder realizar grabaciones con su nuevo Phono PreAmp USB. Diríjase a "Propiedades de Multimedia" (Inicio\Configuración\Panel de control cambiar a vista clásica - Propiedades de Dispositivos de sonido y audio – Audio) y seleccione el "Phono Preamp USB" que desea para la grabación.

| Propiedades de Dispositivos de sonido y audio 🛛 ? 🔀 |  |  |  |  |  |  |  |  |
|-----------------------------------------------------|--|--|--|--|--|--|--|--|
| Volumen Sonidos Audio Voz Hardware                  |  |  |  |  |  |  |  |  |
| Reproducción de sonido                              |  |  |  |  |  |  |  |  |
| Dispositivo predeterminado:                         |  |  |  |  |  |  |  |  |
| No hay dispositivos de reproducción                 |  |  |  |  |  |  |  |  |
| Volumen Opciones avanzadas                          |  |  |  |  |  |  |  |  |
| Grabación de sonido                                 |  |  |  |  |  |  |  |  |
| Dispositivo pre <u>d</u> eterminado:                |  |  |  |  |  |  |  |  |
| Phono Preamp USB                                    |  |  |  |  |  |  |  |  |
| V <u>o</u> lumen Opcione <u>s</u> avanzadas         |  |  |  |  |  |  |  |  |
| Reproducción de música MIDI                         |  |  |  |  |  |  |  |  |
| Dispositivo predet <u>e</u> rminado:                |  |  |  |  |  |  |  |  |
| No hay dispositivos de reproducción MIDI            |  |  |  |  |  |  |  |  |
| Volu <u>m</u> en <u>A</u> cerca de                  |  |  |  |  |  |  |  |  |
| Usar sólo dispositivos predeterminados              |  |  |  |  |  |  |  |  |
| Aceptar Cancelar Apli <u>c</u> ar                   |  |  |  |  |  |  |  |  |

Este paso es imprescindible si desea grabar con el estudio Phono PreAmp USB. El software proporcionado, Sound Rescue de Algorithmix, utilizará el dispositivo que haya seleccionado para realizar las grabaciones. Cuando quiera volver a utilizar la antigua tarjeta de sonido para realizar grabaciones, basta con anular este paso. Puede realizar este paso con el ordenador en funcionamiento sin ningún tipo de problemas.